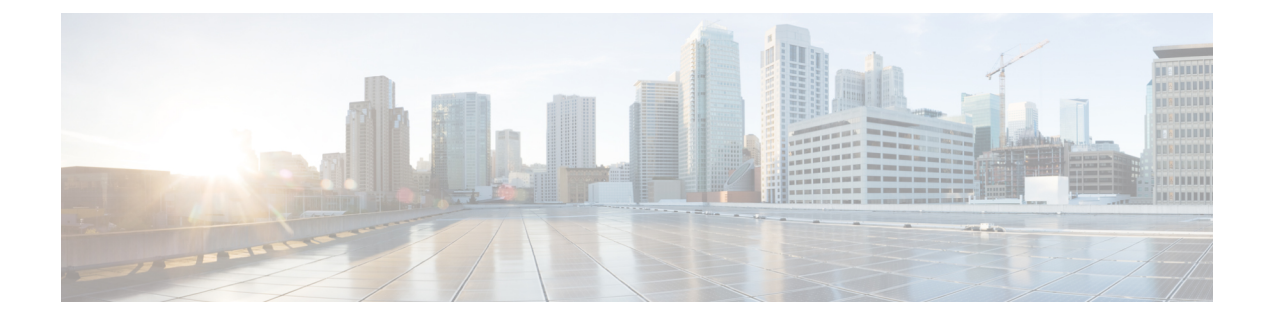

# AWS クラウドへの Firepower Management Center Virtual の展開

Amazon Virtual Private Cloud (VPC) は、お客様が定義する仮想ネットワークで Amazon Web Services (AWS) のリソースを起動できるようにします。この仮想ネットワークは、お客様自身のデータセンターで運用されている可能性がある従来型のネットワークとよく似ているだけでなく、AWSのスケーラブルなインフラストラクチャを活用するというメリットがあります。

Firepower Management Center Virtual (FMCv) は AWS クラウドに導入できます。

- AWS クラウドへの展開の概要 (1ページ)
- AWS 展開に関するガイドラインおよび制限事項 (2ページ)
- AWS 環境の設定 (3 ページ)
- Firepower Management Center Virtual のインスタンスの展開 (9ページ)

## AWS クラウドへの展開の概要

AWS は、プライベート Xen ハイパーバイザを使用するパブリック クラウド環境です。FMCv は、Xen ハイパーバイザの AWS 環境内でゲストとして実行されます。

AWS 上の FMCv は、次のインスタンス タイプをサポートします。

- c3.xlarge と c4.xlarge : 4つの vCPU、7.5 GB、2つのインターフェイス、1つの管理インター フェイス
- c3.2xlarge と c4.2xlarge : 8 つの vCPU、15 GB、3 つのインターフェイス、1 つの管理イン ターフェイス

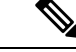

(注)

FMCv は AWS 環境外部の Xen ハイパーバイザをサポートしていません。

### AWS ソリューションの概要

AWS は、Amazon.com によって提供されるリモート コンピューティング サービスの集合で、 Web サービスとも呼ばれており、クラウド コンピューティング プラットフォームを構成しま す。これらのサービスは、世界の 11 の地理的地域で運用されます。通常、FMCv を導入する 際には、次の AWS サービスに精通している必要があります。

- Amazon Elastic Compute Cloud (EC2):仮想コンピュータをレンタルして、お客様独自の アプリケーションおよびサービス(ファイアウォールなど)をAmazonのデータセンター で起動および管理できるようにする Web サービス。
- Amazon Virtual Private Cloud (VPC) : Amazon パブリック クラウド内の隔離されたプライ ベート ネットワークを設定できるようにする Web サービス。EC2 インスタンスは VPC 内 で実行されます。
- Amazon Simple Storage Service (S3) : データ ストレージ インフラストラクチャを提供す る Web サービス。

AWS でアカウントを作成し、VPC および EC2 コンポーネントを(AWS ウィザードまたは手 動設定のいずれかを使用して)設定し、Amazon Machine Image(AMI)インスタンスを選択し ます。AMIは、インスタンスを起動するために必要なソフトウェア構成を含むテンプレートで す。

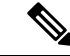

(注) AMI イメージは AWS 環境の外部ではダウンロードできません。

## AWS 展開に関するガイドラインおよび制限事項

### 前提条件

次に、AWS 上の FMCv に関する前提条件を示します。

- Amazon アカウント。aws.amazon.com で作成できます。
- Cisco スマートアカウント。Cisco Software Central (https://software.cisco.com/) で作成できます。
- FMCvへのライセンス付与。仮想プラットフォームライセンスに関する一般的なガイドラインについては、[Firepower Management Center Virtual ライセンス]を参照してください。 ライセンスを管理する方法の詳細については、『Firepower Management Center Configuration Guide』の「Licensing the Firepower System」を参照してください。
- •FMCvインターフェイスの要件:
  - 管理インターフェイス。
- 通信パス:

• FMCv にアクセスするためのパブリック IP/Elastic IP。

 FMCv と Firepower System の互換性については、『Cisco Firepower Compatibility Guide』を 参照してください。

#### ガイドライン

次に、AWS 上の FMCv に関するガイドラインを示します。

- 仮想プライベートクラウド(VPC)への導入
- 拡張ネットワーク(SR-IOV)(使用可能な場合)
- Amazon マーケットプレイスからの導入
- ・インスタンスあたり最大4つの vCPU
- •L3 ネットワークのユーザ導入

### 制限事項

次に、AWS 上の FMCv に関する制限事項を示します。

- Cisco Firepower Management Center Virtual のアプライアンスにシリアル番号はありません。
  [システム (System)]>[設定 (Configuration)]ページには、仮想プラットフォームに応じて、[なし (None)]または[未指定 (Not Specified)]のいずれかが表示されます。
- IP アドレス設定は (CLI から設定したものでも Firepower Management Center から設定した ものでも) AWS コンソールで作成されたものと一致する必要があります。展開時に設定 を書き留めてください。
- IPv6 は現時点でサポートされていません。
- •ブート後にインターフェイスを追加することはできません。
- •複製/スナップショットは現時点でサポートされていません。
- ハイアベイラビリティはサポートされません。

## AWS 環境の設定

FMCvを AWS に展開するには、展開に固有の要件および設定を使用して Amazon VPC を設定 する必要があります。ほとんどの環境では、セットアップウィザードに従ってセットアップを 実行できます。AWS では、概要から詳細機能に至るまで、サービスに関する有用な情報を扱っ たオンラインドキュメントを提供しています。詳細については、AWS の使用開始ドキュメン トを参照してください。

AWS のセットアップを適切に制御するために、続くセクションでは、FMCv インスタンスの 起動前の VPC および EC2 構成について説明します。

- VPC の作成 (4 ページ)
- •インターネットゲートウェイの追加 (5ページ)
- ・サブネットの追加 (5ページ)
- ルートテーブルの追加(6ページ)
- ・セキュリティグループの作成 (7ページ)
- ネットワーク インターフェイスの作成 (8ページ)
- Elastic IP の作成 (8ページ)

### VPC の作成

仮想プライベート クラウド (VPC) は、AWS アカウント専用の仮想ネットワークです。これ は、AWS クラウド内の他の仮想ネットワークから論理的に分離されています。Firepower Management Center Virtual のインスタンスなどの AWS リソースを VPC で起動できます。VPC を設定できます。さらに、その IP アドレス範囲を選択し、サブネットを作成し、ルートテー ブル、ネットワーク ゲートウェイ、およびセキュリティ設定を作成できます。

#### 始める前に

- •AWS アカウントを作成します。
- AMI がFirepower Management Center Virtual のインスタンスに使用できることを確認します。
- ステップ1 aws.amazon.com にログインし、地域を選択します。

AWSは互いに分かれた複数の地域に分割されています。地域は、画面の右上隅に表示されます。ある地域 内のリソースは、別の地域には表示されません。目的の地域内に存在していることを定期的に確認してく ださい。

- ステップ2 [サービス (Services)]>[VPC] の順にクリックします。
- ステップ3 [VPC ダッシュボード(VPC Dashboard)] > [使用するVPC(Your VPCs)] の順にクリックします。
- ステップ4 [VPCの作成 (Create VPC)]をクリックします。
- ステップ5 [VPCの作成 (Create VPC)]ダイアログボックスで、次のものを入力します。
  - a) VPC を識別するユーザ定義の [Name タグ (Name tag)]。
  - b) IP アドレスの [CIDRブロック(CIDR block)]。 CIDR(クラスレス ドメイン間ルーティング)の表記 法は、IP アドレスとそれに関連付けられているルーティング プレフィクスのコンパクトな表現です。 たとえば、「10.0.0.0/24」と入力します。
  - c) [デフォルト(Default)]の[テナント(Tenancy)]設定。この VPC で起動されたインスタンスが、起動時に指定されたテナント属性を使用するようにします。

ステップ6 [はい、作成します(Yes, Create)]をクリックして、VPC を作成します。

#### 次のタスク

次のセクションで説明されているように、VPCにインターネットゲートウェイを追加します。

### インターネット ゲートウェイの追加

**VPC**をインターネットに接続するために、インターネットゲートウェイを追加できます。**VPC** の外部のIPアドレスのトラフィックをインターネットゲートウェイにルーティングできます。

#### 始める前に

•FMCvのインスタンスのVPCを作成します。

- ステップ1 [サービス (Services)]>[VPC] の順にクリックします。
- **ステップ2** [VPC ダッシュボード (VPC Dashboard)]>[インターネット ゲートウェイ (Internet Gateway)]の順に クリックしてから、[インターネット ゲートウェイの作成 (Create Internet Gateway)]をクリックします。
- ステップ3 ユーザ定義の[Nameタグ (Name tag)]を入力してゲートウェイを特定し、[はい、作成します (Yes, Create)] をクリックしてゲートウェイを作成します。
- ステップ4 前のステップで作成したゲートウェイを選択します。
- ステップ5 [VPC に接続(Attach to VPC)]をクリックして、以前に作成した VPC を選択します。
- ステップ6 [はい、接続します(Yes, Attach)]をクリックして、ゲートウェイを VPC に追加します。

デフォルトでは、ゲートウェイが作成されて VPC に接続されるまで、VPC で起動されたインスタンスはインターネットと通信できません。

### 次のタスク

次のセクションで説明されているように、VPC にサブネットを追加します。

### サブネットの追加

Firepower Management Center Virtual のインスタンスが接続できる VPC の IP アドレス範囲をセ グメント化することができます。セキュリティおよび運用のニーズに応じて、インスタンスを グループ化するためのサブネットを作成できます。Firepower Threat Defense Virtual の場合、管 理用のサブネットとトラフィック用のサブネットを作成する必要があります。

ステップ1 [サービス (Services)]>[VPC] の順にクリックします。

- **ステップ2** [VPC ダッシュボード (VPC Dashboard)]>[サブネット (Subnets)]の順にクリックして、[サブネット の作成 (Create Subnet)]をクリックします。
- ステップ3 [サブネットの作成 (Create Subnet)]ダイアログボックスで、次のものを入力します。
  - a) サブネットを識別するユーザ定義の [Nameタグ (Name tag)]。
  - b) このサブネットに使用する [VPC]。
  - c) このサブネットが存在する[可用性ゾーン(Availability Zone)]。[設定なし(No Preference)]を選択 して、Amazon が選択するゾーンを選びます。
  - d) IP アドレスの [CIDRブロック (CIDR block)]。サブネットの IP アドレスの範囲は、VPC の IP アドレ ス範囲のサブセットである必要があります。ブロックサイズは、/16ネットワークマスクから/28ネッ トワークマスクの範囲で指定する必要があります。サブネットのサイズは VPC のサイズと同じにする ことができます。
- ステップ4 [はい、作成します (Yes, Create)]をクリックして、サブネットを作成します。
- ステップ5 必要な数のサブネットについて、手順を繰り返します。管理トラフィックには別のサブネットを作成し、 データ トラフィックに必要な数のサブネットを作成します。

#### 次のタスク

次のセクションで説明されているように、VPC にルート テーブルを追加します。

### ルート テーブルの追加

VPC 用に設定したゲートウェイにルート テーブルを接続できます。また、複数のサブネット を1つのルート テーブルに関連付けることができます。しかし、1つのサブネットは一度に1 つのルート テーブルにしか関連付けることができません。

- ステップ1 [サービス (Services)]>[VPC] の順にクリックします。
- ステップ2 [VPC ダッシュボード (VPC Dashboard)] > [ルート テーブル (Route Tables)] の順にクリックしてから、[ルート テーブルの作成 (Create Route Table)] をクリックします。
- ステップ3 ルートテーブルを識別するユーザ定義の [Nameタグ (Name tag)]を入力します。
- **ステップ4** このルート テーブルを使用する [VPC] をドロップダウン リストから選択します。
- ステップ5 [はい、作成します(Yes, Create)]をクリックして、ルートテーブルを作成します。
- **ステップ6** 作成したルート テーブルを選択します。
- **ステップ7** [ルート(Routes)] タブをクリックして、詳細ペインにルート情報を表示します。
- **ステップ8** [編集(Edit)]をクリックして、[別のルートを追加(Add another route)]をクリックします。
  - a) [宛先(Destination)] 列に、0.0.0.0/0 を入力します。
  - b) [ターゲット(Target)] 列で、先ほど作成したインターネット ゲートウェイを選択します。
- **ステップ9** [保存 (Save)]をクリックします。
- ステップ10 [サブネットアソシエーション (Subnet Associations)] タブをクリックし、[編集 (Edit)] をクリックしま す。

**ステップ11** FMCvの管理インターフェイスに使用されるサブネットの隣にあるチェックボックスを選択し、[保存 (Save)]をクリックします。

#### 次のタスク

次のセクションで説明するように、セキュリティグループを作成します。

### セキュリティ グループの作成

許可されるプロトコル、ポート、送信元 IP 範囲を指定するルールを使用して、セキュリティ グループを作成できます。各インスタンスに割り当てることができる、さまざまな異なるルー ルを使用して、複数のセキュリティ グループを作成できます。AWS では、セキュリティ グ ループにまだ精通していないお客様のために、この機能に関する詳しい資料を用意していま す。

- ステップ1 [サービス (Services)]>[EC2] をクリックします。
- ステップ2 [EC2 ダッシュボード(EC2 Dashboard)]>[セキュリティ グループ(Security Groups)]の順にクリック します。
- **ステップ3** [セキュリティグループの作成(Create Security Group)] をクリックします。
- ステップ4 [セキュリティグループの作成 (Create Security Group)]ダイアログボックスで、次のものを入力します。
  - a) セキュリティ グループを識別するユーザ定義の [セキュリティグループ名 (Security group name)]。
  - b) このセキュリティグループの [説明 (Description)]。
  - c) このセキュリティグループに関連付けられた VPC。
- ステップ5 [セキュリティグループルール (Security group rules)]を設定します。
  - a) [インバウンド (Inbound)]タブをクリックして、[ルールの追加 (Add Rule)]をクリックします。
    - (注) FMCvをAWSの外部から管理するには、HTTPSおよびSSHアクセスが必要です。それに基づいて、送信元IPアドレスを指定する必要があります。また、FMCvとFTDvの両方をAWS VPC内で設定している場合、プライベートIP管理サブネットアクセスを許可する必要があります。
  - b) [アウトバウンド (Outbound)]タブをクリックしてから、[ルールの追加 (Add Rule)]をクリックして、アウトバウンドトラフィックのルールを追加するか、デフォルトの[すべてのトラフィック (All traffic)] ([タイプ (Type)]の場合)および[任意の宛先 (Anywhere)] ([宛先 (Destination)]の場合)のままにします。

ステップ6 セキュリティ グループを作成するには、[作成 (Create)]をクリックします。

#### 次のタスク

次のセクションで説明されているように、ネットワーク インターフェイスを作成します。

### ネットワーク インターフェイスの作成

スタティック IP アドレスを使用して、FMCv のネットワーク インターフェイスを作成できま す。具体的な展開の必要に応じてネットワークインターフェイス(内部および外部)を作成し ます。

- ステップ1 [サービス (Services)] > [EC2] をクリックします。
- ステップ2 [EC2 ダッシュボード (EC2 Dashboard)] > [ネットワーク インターフェイス (Network Interfaces)] の順 にクリックします。
- **ステップ3** [ネットワークインターフェイスの作成 (Create Network Interface)]をクリックします。
- **ステップ4** [ネットワークインターフェイスの作成(Create Network Interface)]ダイアログボックスで、次のものを入 力します。
  - a) ネットワーク インターフェイスに関するオプションのユーザ定義の [説明(Description)]。
  - b) ドロップダウンリストから[サブネット(Subnet)]を選択します。Firepower インスタンスを作成する VPC のサブネットが選択されていることを確認します。
  - c) [プライベートIP (Private IP)]アドレスを入力します。自動割り当てではなく、スタティック IP アドレスを使用することが推奨されています。
  - d) [セキュリティグループ (Security groups)]を1つ以上選択します。セキュリティグループの必要な ポートがすべて開いていることを確認します。
- ステップ5 [はい、作成します (Yes, Create)]をクリックして、ネットワークインターフェイスを作成します。
- ステップ6 作成したネットワーク インターフェイスを選択します。
- ステップ7 右クリックして、[送信元/宛先の変更の確認(Change Source/Dest. Check)]を選択します。
- ステップ8 [無効 (Disabled)]を選択し、[保存 (Save)]をクリックします。

作成したすべてのネットワークインターフェイスについて、この操作を繰り返します。

### 次のタスク

次のセクションで説明するように、Elastic IP アドレスを作成します。

### Elastic IP の作成

インスタンスが作成されると、パブリック IP アドレスはそのインスタンスに関連付けられま す。インスタンスを停止してから開始すると、そのパブリック IP アドレスは自動的に変更さ れます。この問題を解決するには、Elastic IP アドレッシングを使用して、永続的なパブリック IP アドレスをそのインスタンスに割り当てます。Elastic IP は、FMCv および他のインスタンス へのリモートアクセスに使用されるパブリック IP 用に予約されます。AWS では、Elastic IP に まだ精通していないお客様のために、この機能に関する詳しい資料を用意しています。

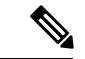

 (注) 少なくとも、FMCvに1つの Elastic IP アドレス、Firepower Threat Defense Virtual の管理および 診断インターフェイスに2つの Elastic IP アドレスを作成します。

ステップ1 [サービス (Services)]>[EC2] をクリックします。

- ステップ2 [EC2ダッシュボード (EC2 Dashboard)] > [Elastic IP] の順にクリックします。
- **ステップ3**[新規アドレスの割り当て(Allocate New Address)] をクリックします。 必要な数の Elastic IP およびパブリック IP について、この手順を繰り返します。
- ステップ4 [はい、割り当てます(Yes, Allocate)]をクリックして、Elastic IP を作成します。
- ステップ5 展開に必要な数の Elastic IP について、この手順を繰り返します。

次のタスク

次のセクションで説明されているように、FMCvを展開します。

## Firepower Management Center Virtual のインスタンスの展 開

### 始める前に

- •「AWS環境の設定」の説明に従って、AWS VPC および EC2 のエレメントを設定します。
- •AMI が FMCv インスタンスで使用できることを確認します。
- ステップ1 https://aws.amazon.com/marketplace (Amazon マーケットプレイス) に移動してサインインします。
- **ステップ2** Amazon マーケットプレイスにログインしたら、Firepower Management Center Virtual 用のリンクをクリックします。
  - (注) すでにAWSを使用していた場合、リンクを有効にするには、いったんサインアウトしてから、 サインインし直す必要があります。
- ステップ3 [続行 (Continue)]をクリックしてから、[手動開始 (Manual Launch)]タブをクリックします。
- ステップ4 [条件に同意する(Accept Terms)] をクリックします。
- ステップ5 [EC2コンソールを使用して起動する(Launch with EC2 Console)]をクリックします。
- ステップ6 Firepower Management Center Virtual でサポートされる [インスタンスタイプ (Instance Type)]を選択します。サポートされるインスタンスタイプについては、「AWSクラウドへの展開の概要」を参照してください。

- **ステップ7** 画面下部にある [次:インスタンスの詳細の設定(Next: Configure Instance Details)] ボタンをクリックします。
  - a) 前に作成した VPC に一致するように [ネットワーク (Network)]を変更します。
  - b) 前に作成した管理サブネットに一致するように [サブネット(Subnet)] を変更します。IP アドレス を指定するか、または自動生成を使用できます。
  - c) [高度な詳細(Advanced Details)]の下で、デフォルトのログイン情報を追加します。

デバイス名とパスワードの要件に合わせて、以下の例を変更してください。

ログイン設定の例:

- 注意 [高度な詳細(Advanced Details)]フィールドにデータを入力する際には、プレーンテキス トのみを使用してください。テキストエディタからこの情報をコピーする場合、プレーン テキストとしてのみコピーしてください。[高度な詳細(Advanced Details)]フィールドに Unicode データ(空白を含む)をコピーする場合、インスタンスが破損する可能性がありま す。その場合、インスタンスを終了して、作成し直す必要があります。
- **ステップ8** [次:ストレージの追加(Next: Add Storage)]をクリックして、ストレージデバイスの設定を構成します。

ルートボリュームの設定を編集して、ボリュームのサイズ(GiB)を250 GiB にします。250 GiB 未満は イベント ストレージを制限し、サポートされません。

**ステップ9** [次:タグインスタンス(Next: Tag Instance)] をクリックします。

タグは大文字と小文字を区別するキーと値のペアで構成されます。たとえば、[キー(Key)]=名前、[値(Value)]=管理でタグを定義できます。

- ステップ10 [次:セキュリティグループの設定(Next: Configure Security Group)]を選択します。
- ステップ11 [既存のセキュリティグループを選択する (Select an existing Security Group)]をクリックして、以前に設定されたセキュリティグループを選択するか、または新しいセキュリティグループを作成できます。セキュリティグループの作成の詳細については、AWSの資料を参照してください。
- ステップ12 [確認して起動する (Review and Launch)]をクリックします。
- ステップ13 [起動(Launch)]をクリックします。
- ステップ14 既存のキーペアを選択するか、新しいキーペアを作成します。
  - (注) 既存のキーペアを選択することも、新しいキーペアを作成することもできます。キーペアは、 AWSが保存する公開キーと、ユーザが保存する秘密キーファイルで構成されます。これらを一 緒に使用すると、インスタンスに安全に接続できます。キーペアはインスタンスへの接続に必 要となる場合があるため、必ず既知の場所に保存してください。

ステップ15 [インスタンスの起動(Launch Instances)]をクリックします。

- **ステップ16** [EC2ダッシュボード(EC2 Dashboard)] > [Elastic IP] の順にクリックし、以前に割り当てられた IP を 検索するか、新しい IP を割り当てます。
- ステップ17 Elastic IP を選択し、右クリックして [アドレスの関連付け(Associate Address)] を選択します。 インスタンスまたはネットワークインターフェイスを検索して選択し、[関連付け(Associate)] をクリッ クします。
- ステップ18 [EC2 ダッシュボード(EC2 Dashboard)]>[インスタンス(Instances)]の順にクリックします。
- ステップ19 わずか数分後に、FMCv インスタンスの状態が [実行中(running)]と表示され、[ステータスチェック (Status checks)]に「2/2チェック(2/2 checks)」のパスが表示されます。ただし、展開と初期セット アップのプロセスが完了するまでには 30 ~ 40 分ほどかかります。ステータスを表示するには、インス タンスを右クリックし、[インスタンス設定(Instance Settings)]>[インスタンスのスクリーンショット を取得(Get Instance Screenshot)]を選択します。

セットアップが完了したら(約 30 ~ 40 分後)、[インスタンスのスクリーンショット(Instance Screenshot)] に「AWS vW.X.Y(ビルド ZZ)用 Cisco Firepower Management Center(Cisco Firepower Management Center for AWS vW.X.Y (build ZZ))」というようなメッセージが表示され、場合によっては その後に数行の出力が続きます。

これで、SSH または HTTP を使用して、新規に作成した FMCv にログインできるはずです。実際の展開時間は、お住まいの地域の AWS の負荷によって異なる場合があります。

SSH を使用して FMCv にアクセスできます。

ssh -i <key pair>.pem admin@<Public Elastic IP>

SSH 認証は、キーペアによって処理されます。パスワードは必要ありません。パスワードの入力を求められた場合、セットアップはまだ実行中です。

HTTPS を使用して FMCv にアクセスできます。

https//<Public\_Elastic\_IP>

(注) 「システム起動プロセスはまだ実行中です (system startup processes are still running)」が表示された場合、セットアップはまだ完了していません。

SSH や HTTPS から応答がない場合は、次の項目を再確認してください。

- ・展開が完了していることを確認します。FMCvVMの[インスタンスのスクリーンショット(Instance Screenshot)]に「AWS vW.X.Y(ビルド ZZ)用 Cisco Firepower Management Center (Cisco Firepower Management Center for AWS vW.X.Y (build ZZ))」というようなメッセージが表示され、場合によっ てはその後に数行の出力が続きます。
- Elastic IP を保持し、それが Firepower Management Center の管理ネットワークインターフェイス (eni) に関連付けられ、現在その IP アドレスに接続していることを確認します。
- VPC に関連付けられたインターネットゲートウェイ (igw) があることを確認します。
- 管理サブネットにルートテーブルが関連付けられていることを確認します。
- 管理サブネットに関連付けられたルートテーブルに、インターネットゲートウェイ(igw)を指す「0.0.0.0/0」へのルートがあることを確認します。

 セキュリティグループでは、接続元の IP アドレスから SSH や HTTPS の着信を許可していることを 確認します。

#### 次のタスク

ポリシーとデバイス設定の設定

Firepower Threat Defense Virtual をインストールして、デバイスを Management Center に追加す ると、Firepower Management Center ユーザインターフェイスを使用して AWS で実行している Firepower Threat Defense Virtual 用のデバイス管理設定を構成したり、アクセス コントロール ポリシーや Firepower Threat Defense Virtual のデバイスを使用してトラフィックを管理するため のその他の関連ポリシーを設定および適用することができます。セキュリティ ポリシーは、 Next Generation IPS のフィルタリングやアプリケーションのフィルタリングなど、Firepower Threat Defense Virtual で提供されるサービスを制御します。Firepower Threat Defense Virtual で Firepower Management Center を使用してセキュリティ ポリシーを設定します。セキュリティ ポ リシーの設定方法の詳細については、Firepower の構成ガイドまたは Firepower Management Center のオンライン ヘルプを参照してください。

٠